# BT-2 BLUETOOTH MODULE

Bluetooth Module für Renogy Produkte

Version 1.0

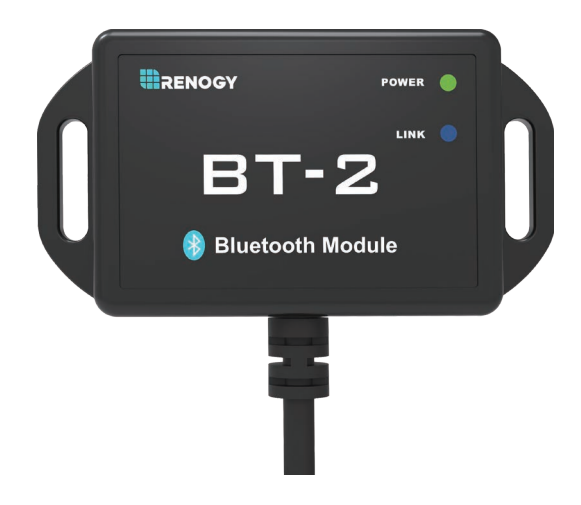

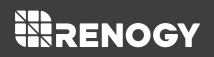

### **Allgemeine Information**

Das Renogy BT-2 ist eine neue Generation von Bluetooth-Modulen für Renogy Solar Laderegler, intelligente Lithiumbatterien und Wechselrichterladegeräte Über RJ45-Kommunikationsanschluss bietet der BT-2 eine drahtlose Überwachung des

### Hauptmerkmale

- Kabellose Überwachung und Kontrolle über Bluetooth
- Verbindet sich mit unserer benutzerfreundlichen Smartphone-App Renogy DCHome
- Eingebetteter exklusiver Bluetooth-Chip mit hoher Effizienz und geringem Energieverbrauch
- Die Bluetooth 4.2- und BLE-Technologie bietet schnelle und unterbrechungsfreie Kommunikation
- Stromversorgung direkt über den RJ45-Kommunikationsanschluss
- Signalbereich bis zu 24m
- Zwei LED-Anzeigen zeigen den Stromversorgungs- und Bluetooth-Verbindungszustand an

### Produktteile

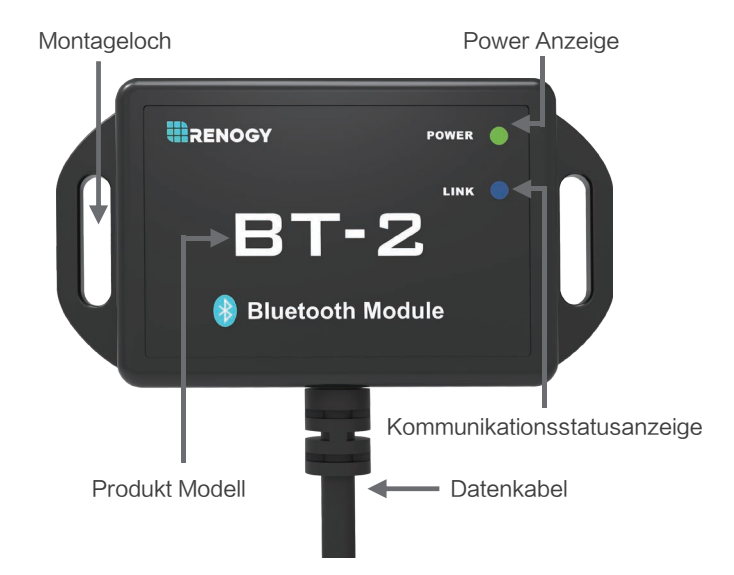

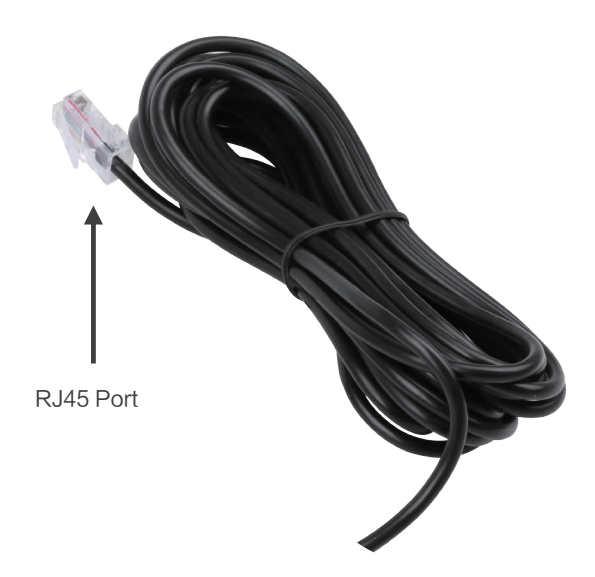

### **APP-Herunterladen**

- 1. Andriod-Version: im Google Play Store einfach nach "Renogy" DCHome "im App Store suchen
- 2. die IOS-Version: einfach in der App nach "Renogy DCHome" suchen

### Betrieb

#### Verbindung

Schließen Sie das BT-2 Bluetooth-Modul an einen Renogy Solarladeregler, eine intelligente Lithiumbatterie und ein Wechselrichterladegerät mit einem RJ45-Anschluss und einem RS485-Kommunikationsprotokoll an.

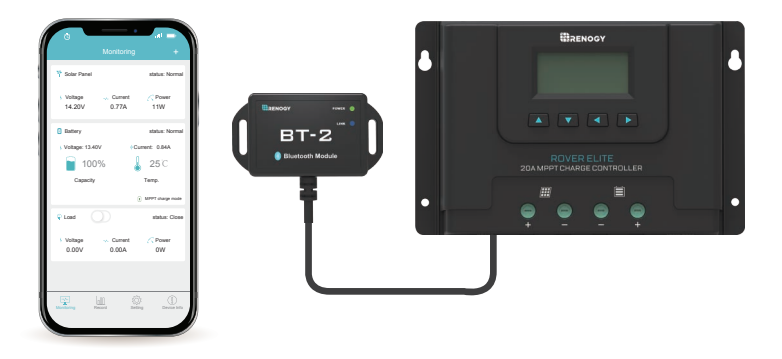

#### Kommunikationsstatusanzeige

Grün Power Anzeige:

|               | Status                   | Hinweise      |  |  |
|---------------|--------------------------|---------------|--|--|
| Power Anzeige | Solid(Grün) Eingeschalte |               |  |  |
|               | Aus                      | Ausgeschaltet |  |  |

Blau Kommunikationsanzeige:

| Link Anzeige | Status        | Hinweise      |  |  |
|--------------|---------------|---------------|--|--|
|              | Blinken(Blau) | Kommunikation |  |  |
|              | Aus           | Stand by      |  |  |

#### Kompatible Modelle

| Kompatible Modelle      | Alle Renogy Produkte mit RJ45 Port<br>RCC20RVRE RBC30D1S<br>RCC40RVRE RBC50D1S<br>R-INVT-PGH1-10111S RBT100LFP12S<br>R-INVT-PGH1-20111S |  |
|-------------------------|----------------------------------------------------------------------------------------------------|--|
| Kommunikationsprotokoll | RS485                                                                                                    |  |
| Porttyp                 | RJ45                                                                                                    |  |

#### Wie per DC Home APP verbinden

| •• ATAT 45                       | B 84 AM<br>Device Info | • 1 or 1 = | ++ AT&T AG | 8:45 AM<br>Device Info |               | 96%     | •• ATAT 45                       | 845 AM<br>Device Info | * • 8 sev            |
|----------------------------------|------------------------|------------|------------|------------------------|---------------|---------|----------------------------------|-----------------------|----------------------|
| Device ID                        |                        |            | Device ID  |                        |               | 255     | Device ID                        |                       | 255                  |
| Device SKU No.<br>Device Version |                        | -          | Device SKU | No. R                  | enoav I<br>d: | ML2440N | Device SKU No.<br>Device Version | Renog                 | 3y ML2440N<br>V1.4.0 |
| Device Sn Code                   |                        |            | Devic BT-T | H-3045FEA9             |               | 10047   | Device Sn Code                   |                       | 1619200047           |
| Res                              | tore factory defa      | dt.        | Devic      | 1                      |               | nnect   | Res                              | lore factory defau    | ite connecting       |
| L                                |                        |            | C          | ancel C                | Confirm       |         | Q                                | Search device         |                      |
| Marmoring 74                     | L Ø                    |            | Đ          |                        |               | 0       | ন্থ্রে ।                         | 4 @                   | O                    |

1. Erstbenutzer der Renogy DC Home App müssen ein Konto erstellen.

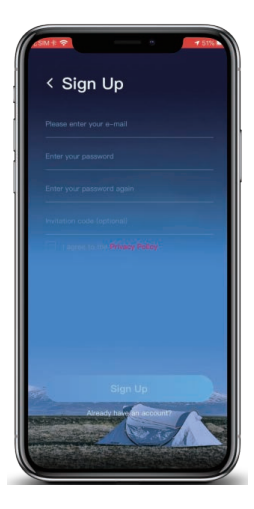

2.Nachdem Sie sich erfolgreich angemeldet haben, müssen Sie Ihr Gerät hinzufügen. Klicken Sie dazu auf das blaue Pluszeichen in der oberen rechten Ecke oder auf den blauen Link "+ Add devices" am unteren Bildschirmrand.

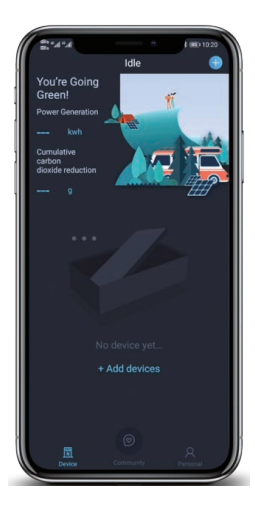

3.Nach der Anweisung schalten Sie das Bluetooth Ihres Geräts ein und dann "Next" auswählen. Nach erfolgreiche Verbindung klicken Sie dann "Next". Die App sucht nun nach dem Gerät.

| Add A Device                                                                                                    | Add A Device                                                                                                    |
|----------------------------------------------------------------------------------------------------|----------------------------------------------------------------------------------------------------|
| BT-2<br>Transition                                                                                                    |                                                                                                    |
| Operation Guide                                                                                                    | Operation Guide                                                                                                    |
| <ol> <li>Please insert your Bluetooth model into the<br/>communication port of the device you need to link with<br/>the app.</li> </ol> | <ol> <li>Please insert your Bluetooth model into the<br/>communication port of the device you need to link with<br/>the aco.</li> </ol>                               |
|                                                                                                    | <ol> <li>When the Bluetooth is on tap "Next" to connect to<br/>Bluetooth and the app will automatically discover the<br/>devices coverd in your Bluetooth.</li> </ol> |
| Next                                                                                                    | The above operation has been completed                                                                                                    |
| Disconnected E0:7D:EA:AA:FF:89                                                                                                    | Next                                                                                                    |
|                                                                                                    |                                                                                                    |
|                                                                                                    |                                                                                                    |

4.Wenn ein Gerät gefunden wurde, wählen Sie das Bluetooth-Gerät aus und benennen Sie das Gerät nach Ihrem Wunsch. Drücken Sie auf "Next" und wählen Sie dann den Gerätetyp aus, den Sie anschließen möchten wie das Beispiel.

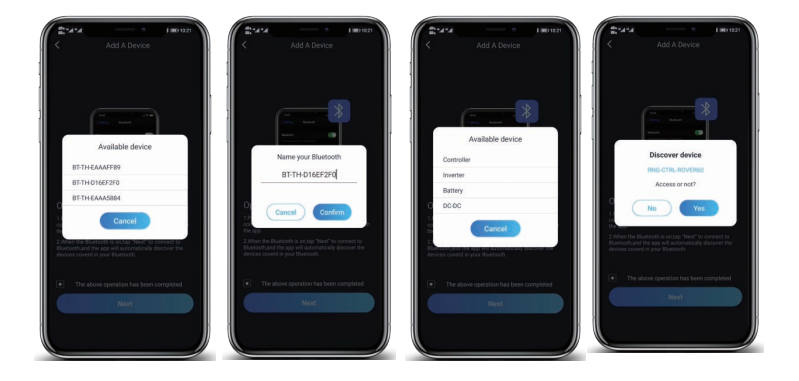

5.In der Hauptoberfläche sehen Sie die allgemeinen Parameter im Abschnitt "My Device".

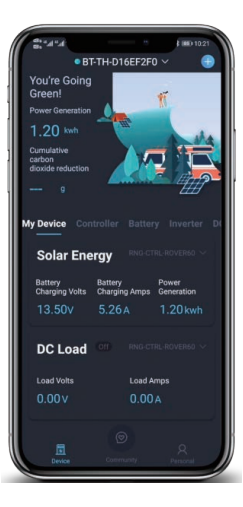

### **Technische Spezifikation**

| Description                 | Parameter               |
|-----------------------------|-------------------------|
| Modell                      | BT-2                    |
| Standby Stromverbrauch      | 0,04W                   |
| Betrieb Stromverbrauch      | 0,05W                   |
| Kommunikationsbereich       | ≪24m                    |
| Serielle Baudrate           | Fixed Baud Rate 9600bps |
| Kommunikationsprotokoll     | RS485                   |
| Porttyp                     | RJ45                    |
| Kabellänge                  | 5.00m (16.4ft)          |
| Dimension                   | 67.3 X 35 X 14mm        |
| Dimension von Insatallation | 67.3 φ3.5mm             |
| Betreibstemperatur          | -20 C~85 C              |
| Schutz                      | IP54                    |
| Gewicht                     | 130g                    |

## RENOGY

#### RENOGY.COM

Renogy reserves the right to change the contents of this manual without notice.

US | @ 2775 E Philadelphia St, Ontario, CA 91761, USA

- \$ 909-287-7111
- www.renogy.com
- support@renogy.com
- CN | ♥ 苏州高新区科技城培源路1号5号楼-4
  - \$ 400-6636-695
  - https://www.renogy.cn
  - support@renogy.cn
- JP | <sup>●</sup> https://www.renogy.jp □ supportjp@renogy.com

CA | <sup>●</sup> https://ca.renogy.com □ supportca@renogy.com

AU | <sup>●</sup> https://au.renogy.com □ supportau@renogy.com

UK | ♦ https://uk.renogy.com supportuk@renogy.com

DE | <sup>●</sup> https://de.renogy.com ∞ supportde@renogy.com